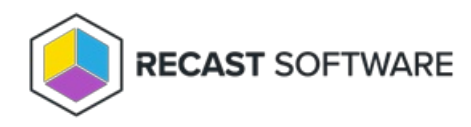

## View & Manage Global Settings

Last Modified on 08.18.25

## View Inherited Settings

You can view deployment processes that are inheriting a specific global setting.

To view inheritance for a setting:

1. On the Patching **Settings** page, click the Settings cog to the right of the environment.

| Settings                                           |                                                                   |                         |                      |             |   |  |  |
|----------------------------------------------------|-------------------------------------------------------------------|-------------------------|----------------------|-------------|---|--|--|
| Environments                                       |                                                                   |                         |                      |             |   |  |  |
| View and manage your A<br>and Intune service conne | Application Manager Settings for the<br>cons in your environment. | e Configuration Manager | + Add                | Environment | Ċ |  |  |
| Configuration                                      | Environment 1                                                     | Туре                    | Deployment processes | Actions     |   |  |  |
| ✓ Ready                                            | ConfigMgr-Environment                                             | E Configuration Manager | 3                    | •           |   |  |  |
| <ol> <li>Not Ready (i)</li> </ol>                  | Intune-Environment                                                | 🕒 Intune                | 0                    | •••         |   |  |  |

2. On the **General**, **Deployment Processes** or **Deployments** tab, click the View Inheritance icon beside a heading or an individual setting.

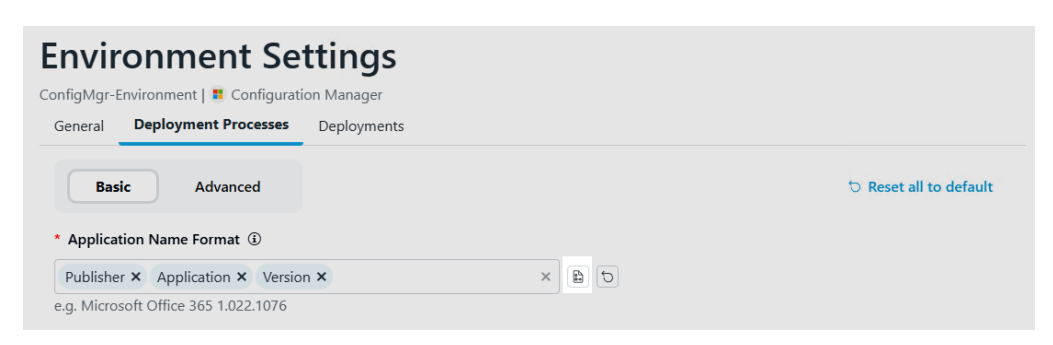

NOTE: You'll see a warning at the top of the tab if one or more settings has blocked inheritance.

3. In the Inheritance side panel that opens, view or search for the deployment processes that inherit the setting.

## Inheritance

The following deployment processes are inheriting the Application Name Format setting.

| 2 deployment processes found                                                   | Q Search     |              |   |
|--------------------------------------------------------------------------------|--------------|--------------|---|
| Deployment Process 1                                                           | Status       | Actions      |   |
| Recast Software Recast Agent (English) (x64)                                   | ✓ Successful | ැබූ Details  | • |
| <ul> <li>Recast Software Right Click</li> <li>Tools (English) (x86)</li> </ul> | ✓ Successful | ঠ্টি Details |   |

Copyright © 2025 Recast Software Inc. All rights reserved.